## **Instructions for Liberal Education Rubric Use**

These instructions are to assist you when applying the developed rubric to a student's liberal education activity. Please review the steps below. Contact Deb Peterson <u>DPeterson@bemidjistate.edu</u> with questions or concerns. Thank you in advance for taking time to assist the university in meeting the requirements of HLC!

- 1. One or more Excel Spreadsheets (rubrics) will be emailed to you with the following Excel title format: HST 1115-01 Doe John. (name of course-section Instructor Last name Instructor First name)
- 2. Save the file to your hard drive when prompted by your email attachment window (see figure 1).

| Opening  | g Mail Attachment                                                                                        |
|----------|----------------------------------------------------------------------------------------------------|
| ?        | You should only open attachments from a trustworthy source.                                              |
|          | Attachment: HST 1304-01 McManus, Brendan.xlsx from<br>Inbox - KWood@bemidjistate.edu - Microsoft Outlook |
|          |                                                                                                    |
|          | Would you like to open the file or save it to your computer?                                             |
|          | Open Save Cancel                                                                                         |
|          | Always ask before opening this type of file                                                              |
| Figure 1 |                                                                                                    |

3. Once the file is saved to your hard drive, open the file. It should look like figure 2. (If you work on a typical sized (17-inch) monitor, you may find that changing the image size to about 60% (bottom right of the file) makes the file easier to work with.)

| . A  | A                                                  | В                                                                                                    | C                                                | D                                                                                                    | E                     | F                                                                                                    | G             | Н                                                                                                    | 1                               | J                        |   |
|------|----------------------------------------------------|----------------------------------------------------------------------------------------------------|--------------------------------------------------|----------------------------------------------------------------------------------------------------|-----------------------|----------------------------------------------------------------------------------------------------|---------------|----------------------------------------------------------------------------------------------------|---------------------------------|--------------------------|---|
| 1    | Liberal Education Dubris for Cool Areas, a         |                                                                                                    |                                                  |                                                                                                    |                       |                                                                                                    |               | Student<br>Name                                                                                                    | Jane Joe                        |                          |   |
| 2    | Liberal Education Rubric for Goal Areas: 2, 5, & 7 |                                                                                                    |                                                  |                                                                                                    |                       |                                                                                                    |               |                                                                                                    | Student ID                      | 9999999                  |   |
| 3    | Levels/<br>Criteria                                | Description                                                                                                    | Measure Used<br>(Test, Paper,<br>Project, Other) | Unacceptable =1                                                                                                    | Below Expectations =2 | Acceptable =3                                                                                                    | Proficient =4 | Exemplary =5                                                                                                    | Assessment<br>Score:<br>Example | Student1                 |   |
| 5    | Goal Area 2: Critical Thinking                     |                                                                                                    |                                                  |                                                                                                    |                       |                                                                                                    |               |                                                                                                    | Murphy,<br>John                 | HST 1115-01              |   |
| 6    | Criteria 1                                         | Students will be able to<br>gather factual<br>information and apply it<br>to a given problem in a<br>manner that is relevant,<br>lear, comprehensive,<br>and conscious of<br>possible bias in the<br>information selected.<br>A Explanation of<br>Problem<br>E Evidence<br>C. Awareness of bias | Multiple<br>Choice<br>Exam                       | Milestane 1<br>Issue/problem to be<br>considered critically is<br>stared without<br>clarification or<br>description.<br>Information is taken from<br>source(s) without any<br>interpretation? evaluation.<br>Viewpoints of expents are<br>taken as fact, without<br>question.<br>Shows an emerging<br>awareness of present<br>assumptions (cometimes<br>labels assertions as<br>assumptions).<br>Begins to identify some<br>presenting a position. |                       | Milestone 2<br>Issue/problem to be<br>considered critically is<br>stared but description<br>leaves some terms<br>undertermined, junkies<br>undertermined, and/or<br>backgrounds unknown,<br>Information is taken from<br>source(s) with some<br>source(s) with some<br>source(s) with some<br>source(s) with some<br>source(s) with some<br>undertermined, and/or<br>backgrounds unknown,<br>Norman and source(s) with<br>source(s) with some<br>source(s) with some<br>source(s) with source(s) wi |               | Milestone 3<br>Issue/problem to be<br>considered critically is<br>stated, described, and<br>clarified so that<br>understanding is not<br>seriously impeded by<br>ornissions.<br>Information is taken from<br>source(c) with enough<br>interpretation/evaluation<br>to develop a coherent<br>analysis or synthesis.<br>Viewpoints of expens are<br>subject to questioning.<br>Identifies own and others<br>relevant contexts when<br>presenting a position. | 5                               | Enter Assesment<br>Score |   |
|      | Criteria 2                                         | Students will be able to                                                                                                    |                                                  | Milestone 1<br>Specific position                                                                                                    |                       | Milestone 2<br>Specific position                                                                                                    |               | Milestone 3                                                                                                    | ~                               |                          | - |
| 14 4 | K ↔ FI GA2-GA5-GA7-133152 / 🖓                      |                                                                                                    |                                                  |                                                                                                    |                       |                                                                                                    |               |                                                                                                    |                                 |                          |   |

- 4. First determine which of the criteria you need to evaluate. This should be in your syllabus, but if you need a refresher, links to the course outlines, which include the criteria (competencies), are found at the bottom of the BSU catalog page (<u>http://www.bemidjistate.edu/academics/catalog/</u>) under the heading "Common Course Outlines".
- 5. Select the blue cell in the **Measure Used Column** (cell **C6** in figure 2). An arrow to the right will appear.
  - a. Click the arrow to select the activity that was used to measure the criteria listed directly to the left.
  - b. Hint: if the font is difficult to read, increase the view percentage using the slider in the bottom right corner of the screen.
- 6. After reviewing the **Description of the Criteria** in **Column B** and considering the **Measure used**, enter or select a score between 1 and 5 in the "**Enter Assessment Score**" (cell **J6** in figure 2).
- 7. Repeat this process for the student by scrolling down to see each criteria Description for the Goal Area. See figure 3 for assistance.
  - a. Note: There may be multiple goal areas, please scroll down until you do not see any more criteria.
- 8. Once you have completed the student's assessment score entry, scroll to the right to determine if there are more students you need to assess.
- 9. Once you have assessed all of the students within the spreadsheet (rubric), then save the file to your hard drive, and email the file to Deb Peterson <u>DPeterson@bemidjistate.edu</u>.

| , al | Α                                                  | В                                                                                                    | С                                                | D                                                                                                    | E                                                | F                                                                                                    | G                                                         | Н                                                                                                    | 1                               | J 🔺                      |
|------|----------------------------------------------------|----------------------------------------------------------------------------------------------------|--------------------------------------------------|----------------------------------------------------------------------------------------------------|--------------------------------------------------|----------------------------------------------------------------------------------------------------|-----------------------------------------------------------|----------------------------------------------------------------------------------------------------|---------------------------------|--------------------------|
| 1    |                                                    |                                                                                                    | I ihoral F                                       | ducation <b>R</b>                                                                                                    | ubric for Go                                     | al Areas. a                                                                                                    | <b>- % -</b>                                              | Student                                                                                                    | Student<br>Name                 | Jane Joe                 |
| 2    | Liberal Education Rubric for Goal Areas. 2, 5, & / |                                                                                                    |                                                  |                                                                                                    |                                                  |                                                                                                    | Name and ID                                               | Student ID                                                                                                    | 9999999                         |                          |
| 3    | Levels/<br>Criteria                                | Description                                                                                                    | Measure Used<br>(Test, Paper,<br>Project, Other) | Unacceptable =1                                                                                                    | Below Expectations =2                            | Acceptable =3                                                                                                    | Proficient =4                                             | Exemplary =5                                                                                                    | Assessment<br>Score:<br>Example | Student1                 |
| 5    |                                                    |                                                                                                    |                                                  | Goal Area                                                                                                    | 2: Critical T                                    | hinking 🖁                                                                                                    | Enter or select                                           |                                                                                                    | Murphy,<br>John                 | HST 1115-01              |
| 6    | Criteria 1                                         | Students will be able to<br>gather factual<br>information and apply it<br>to a given problem in a<br>manner that is relevant,<br>olear, comprehensive,<br>and conscious of<br>possible bias in the<br>information selected.<br>A. Explanation of<br>Problem<br>B. Evidence<br>C. Awareness of bias | Multiple<br>Choice<br>Exam                       | Milestone 1<br>Issue(problem to be<br>considered critically is<br>stated without<br>clarification or<br>description.<br>Information is taken from<br>source(s) without any<br>interpretation/ evaluation.<br>Viewpoints of experts are<br>taken as fact, without<br>question.<br>Shows an emerging<br>aw areness of present<br>assumptions (sometimes<br>labels assertions as<br>assumptions).<br>Begins to identify some<br>contexts when<br>presenting a position. | Choose the<br>Measure used:<br>Exam, Paper, etc. | Milestone 2<br>Issue/problem to be<br>considered chitically is<br>stated but description<br>leaves some terms<br>undefined, ambiguities<br>unexplored, boundaries<br>undetermined, and/or<br>backgrounds unknown.<br>Information is taken from<br>source(s) with some<br>interpretation/evaluation,<br>but not enough to develop<br>a coherent analysis or<br>synthesis.<br>Viewpoints of experts are<br>taken as mostly fact, with<br>little questioning.<br>Questions some<br>assumptions. Identifies<br>several relevant contexts<br>when presenting a<br>position. May be more<br>aw are of others'<br>own (or vice versa). | Example<br>Assessment<br>Score<br>Score<br>Score<br>Score | Milestone 3<br>Issuelproblem to be<br>considered critically is<br>stated bescribed, and<br>clarified so that<br>understanding is not<br>seriously impeded by<br>omissions.<br>Information is taken from<br>source(s) with enough<br>interpretation/evaluation<br>to develop a coherent<br>analysis or synthesis.<br>Wiewpoints of experts are<br>subject to questioning.<br>Identifies own and others'<br>assumptions and several<br>results or and several<br>result of experts are<br>subject to questioning.<br>Identifies own and others'<br>assumptions and several<br>result for<br>Scroll<br>criteria<br>udent | 5                               | Enter Assesment<br>Score |
|      | Circind Z                                          | imagine and seek out a                                                                                                    |                                                  | Snecific nosition                                                                                                    |                                                  | Snecific nosition                                                                                                    | I                                                         | Snecific nosition                                                                                                    | പ                               |                          |
| 14 4 | E E G                                              | A2-6A5-6A7-13315                                                                                                    | 2 / 💝 7 /                                        |                                                                                                    |                                                  |                                                                                                    | 4                                                         |                                                                                                    | v                               |                          |

GAZ-GAJ-GAZ-13